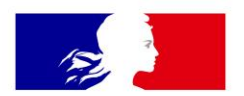

#### MINISTÈRE DE L'ENSEIGNEMENT SUPÉRIEUR, DE LA RECHERCHE ET DE L'INNOVATION

Liberté Égalité Fraternité

Direction générale de l'enseignement supérieur et de l'insertion professionnelle

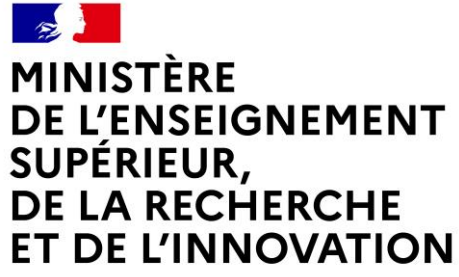

Liberté Égalité Fraternité

#### LE RÉFÉRENTIEL TECHNIQUE DE L'ENSEIGNEMENT SUPÉRIEUR ET DE LA RECHERCHE

- Guide d'utilisation -

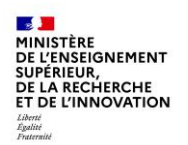

#### Sommaire

- 1. Les objectifs du support
- 2. Présentation et contexte
- 3. Profils et connexion
- 4. Les fonctionnalités du RT ESR opérateurs
- 5. La documentation
- 6. Contacts & liens utiles

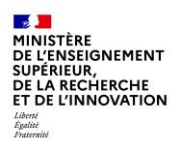

#### 1. Les objectifs du support

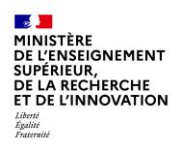

#### 2. Contexte et présentation

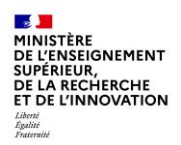

#### 3. Profils et connexion

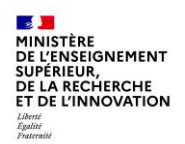

- Le menu et les paramètres de connexion
- Rechercher un bâtiment
- Créer un bâtiment non référencé
- Renseigner une fiche bâtimentaire
- Rattacher ou ajouter une fiche foncier
- Demander une validation des données

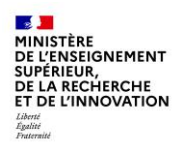

- Le menu et les paramètres de connexion

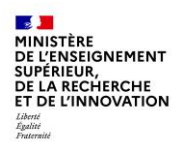

- Rechercher un bâtiment

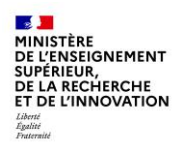

- Créer un bâtiment non référencé

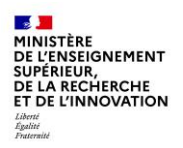

- Renseigner une fiche bâtimentaire
  - Les fonctionnalités de base

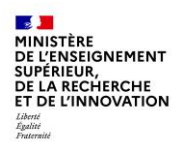

- Renseigner une fiche bâtimentaire
  - Présentation des rubriques thématiques

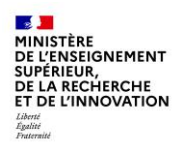

- Rattacher ou ajouter une fiche foncier

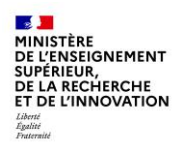

- Demander une validation des données

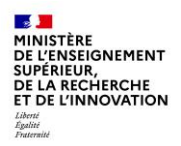

#### 5. La documentation

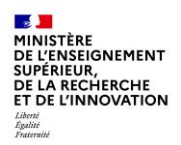

#### 6. Contacts & liens utiles